#### Jak zabezpieczyć skrzynkę e-mail przed SPAM

Wpisany przez Mateusz Juras piątek, 15 listopada 2013 13:30

Jeżeli dostajesz na swoją skrzynkę e-mail niechciane wiadomości potocznie nazywane SPAM-em, ten poradnik pomoże Ci w rozwiązaniu tego problemu.

1. Logujemy się na swoje konto e-mail poprzez usługę Microsoft Outlook WebApp.

2. W prawym górnym rogu klikamy na ikonę koła zębatego (nr1), a następnie wybieramy z menu **OPCJE** (nr2).

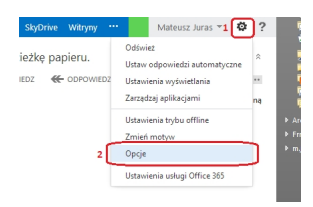

3. Po wyświetleniu się okna opcji, wybieramy z menu po lewej - **blokowanie lub zezwalanie** (nr 1). Wyświetlą się poszczególne opcje. Powinniśmy mieć zaznaczoną opcję

## Automatycznie filtruj wiadomości-śmieci

(nr 2). Teraz mamy do wyboru dwie możliwości. Możliwość pierwsza jest taka, że możemy zdefiniować osoby, które są

## zaufane

(będziemy mieli wtedy pewność, że wiadomość do nas zawsze dotrze), lub możemy zdefiniować adresy e-mail, których nie chcemy otrzymywać, czyli

## SPAM

#### Jak zabezpieczyć skrzynkę e-mail przed SPAM

Wpisany przez Mateusz Juras piątek, 15 listopada 2013 13:30

. Zacznijmy od zdefiniowania zaufanych adresów. Klikamy na formularz (nr 3), a następnie wpisujemy

#### CAŁY

adres e-mail osoby, od której chcemy otrzymywać wiadomości. Po wpisaniu klikamy na znak plusa (nr 4).

| Cffice 365                         | Outlook Kalendarz Osoby K                                                                                                    | anał |
|------------------------------------|----------------------------------------------------------------------------------------------------|------|
| €                                  |                                                                                                    |      |
| opcje                              | blokowanie lub zezwalanie                                                                                                    |      |
| konto                              | <ul> <li>2 Nie przenoś wiadomości e-mail do mojego folderu Wiadomości-śmieci</li> <li>(a) Automatycznie filtruj wiadomości-śmieci</li> </ul> |      |
| organizowanie<br>wiadomości e-mail |                                                                                                    |      |
| grupy                              | DEZDIECZNI NACIAWCY I ACITESACI<br>Nie przenoś wiadomości e-mail od tych nadawców lub z tych domen do mojego folderu Wiadomości-śmieci.      |      |
| skrzynki pocztowe<br>witryn        | <u> </u>                                                                                                    |      |
| ustawienia                         | 3 wprowadź tu nadawcę lub domenę                                                                                                    | Ŀ    |
| telefon                            |                                                                                                    |      |
| blokowanie lub<br>zezwalanie 1     |                                                                                                    |      |
| aplikacje                          |                                                                                                    |      |
|                                    | 🔲 Ufaj wiadomościom e-mail od moich kontaktów                                                                                                |      |
|                                    | zapisz                                                                                                    |      |

4. Na liście ukaże nam się dodany przez nas adres (nr 1). Na koniec powinniśmy zaznaczyć opcję **Ufaj wiadomościom e-mail od moich kontaktów** (nr 2). Na koniec zatwierdzamy operację przyciskiem **ZAPISZ** (nr 3).

# Jak zabezpieczyć skrzynkę e-mail przed SPAM

### Wpisany przez Mateusz Juras piątek, 15 listopada 2013 13:30

| bezpieczni nadawcy i adresaci                                                                                                    |             |                                                                                                    |
|----------------------------------------------------------------------------------------------------|-------------|----------------------------------------------------------------------------------------------------|
| Nie przenoś wiadomości e-mail od tych nadawców lub z tych domen do mojego folderu Wiadomości                                                                                                    | śmieci.     |                                                                                                    |
| / -                                                                                                    |             |                                                                                                    |
| wprowadź tu nadawcę lub domenę                                                                                                    | +           |                                                                                                    |
| jkowalski@eszkola.opolskie.pl                                                                                                    | 1           | 7                                                                                                    |
|                                                                                                    |             |                                                                                                    |
| Ufaj wiadomościom e-mail od moich kontaktów 2                                                                                                    |             |                                                                                                    |
| <b>Carific in the second interview of the second second in the second second seco</b> | les'i       | <b>minisianhaiishyalohayiseji (wlodianyej) kui tobojiaisolia</b> iai wak <i>hiji</i> tóhi <b>jiwo</b> nowad |
| Przenieś wiadomości e-mail od tych nadawców lub domen do folderu Wiadomości-śmieci.                                                                                                    |             |                                                                                                    |
| / -                                                                                                    |             |                                                                                                    |
| wprowadź tu nadawcę lub domenę                                                                                                    | +           |                                                                                                    |
|                                                                                                    |             |                                                                                                    |
| 🔄 Nie ufaj wiadomości e-mail, o ile nie pochodzi od osoby znajdującej się na mojej liście Bezpieczni                                                                                                    | adawcy i a  | dresaci lub należącji do nadawców lokalnych                                                                 |
| A A A A A A A A A A A A A A A A A A A                                                                                                    | וו ב        | fai wiadomości e-mail". Na koniec klikamy przycisk ZAPISZ.                                                  |
| wprowadź tu nadawcę lub domenę                                                                                                    | +           |                                                                                                    |
| adresmailowyspamu@spam.com                                                                                                    |             |                                                                                                    |
|                                                                                                    |             |                                                                                                    |
| Ivie ufaj wiadomości e-mail, o ile nie pochodzi od osoby znajdującej się na mojej liście Bezpieczni n                                                                                                    | adawcy i ac | Ireaci lub należącej do nadawców lokalnych                                                                  |
| zapisz                                                                                                    |             |                                                                                                    |